## ①クレジットカードの情報を入力する

| クレジットカード番号                     |
|--------------------------------|
| 羊肉数子、パイノン(-)木要 有効期限(月) 有効期限(年) |
|                                |
| 名義人                            |
| 名義人を入力(半角英字)                   |
| セキュリティコード                      |
| カード裏面の数字下3桁 (AMEX は表面4桁)       |
| 支払方法                           |
| 一括払 ▼                          |
|                                |
|                                |
| メールアドレスまたは電話番号を入力してください。       |
|                                |
| sample@example.com             |
| メールアドレス(確認用)                   |
| sample@example.com             |
| 電話番号<br>● 携帯 ○ 自宅 ○ 職場         |
| ● ▼ 09012345678                |
|                                |
| <b>戻る</b> 次へ                   |
| ②「次へ」を押す<br><b>、</b>           |

## ③入力したクレジットカードの情報を確認する

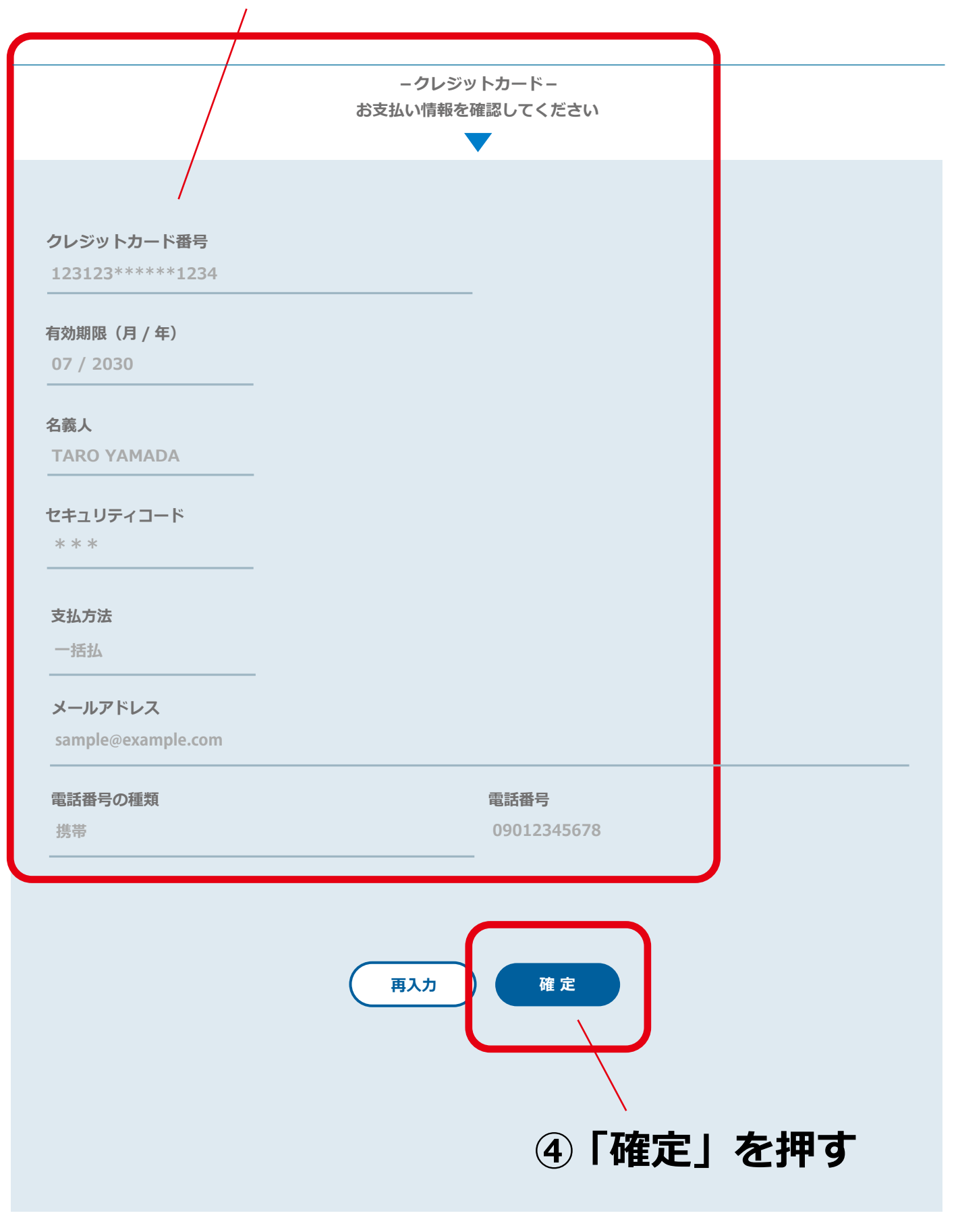

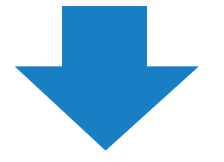

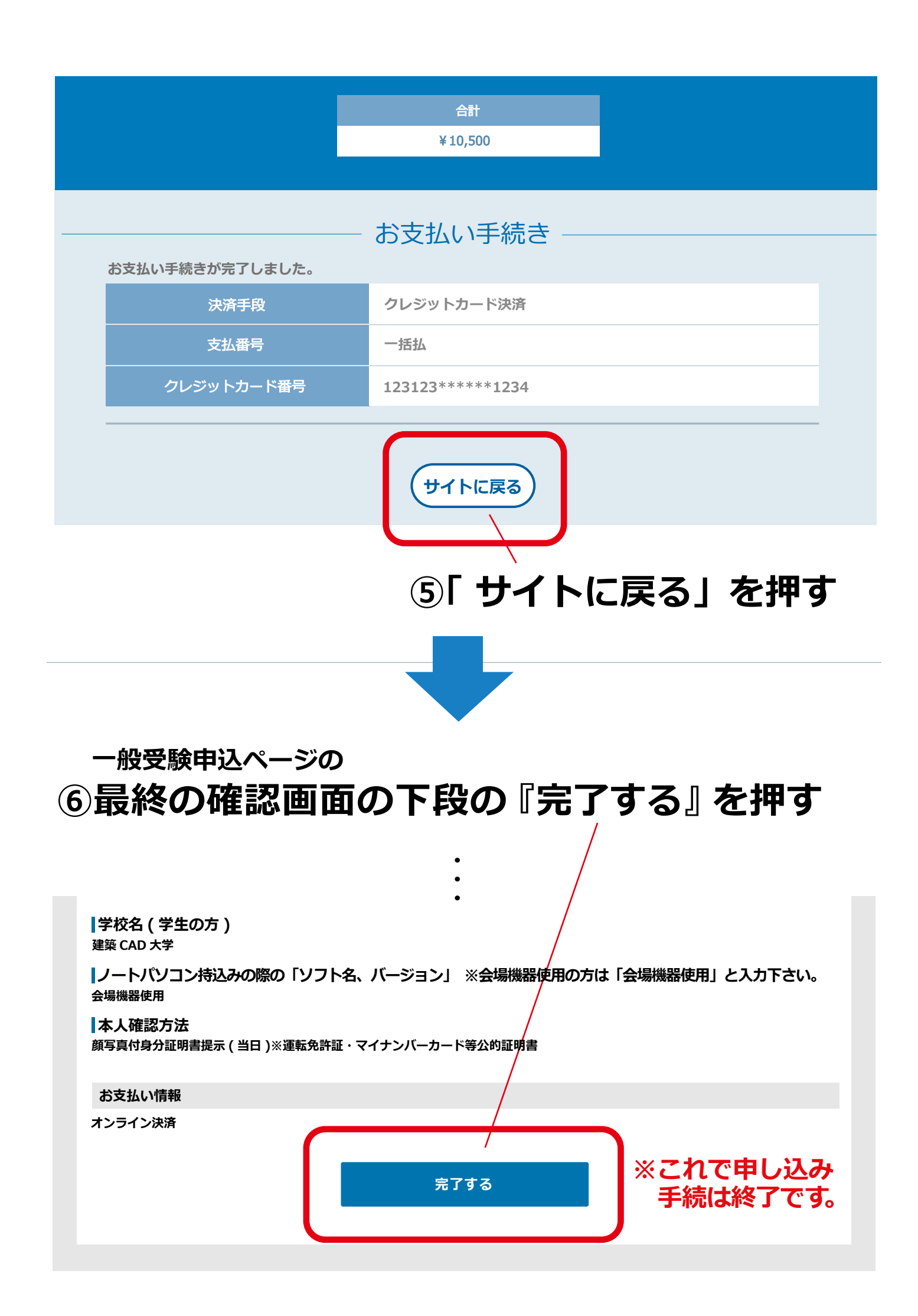